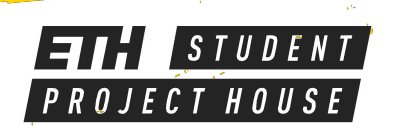

# **SHAPER ORIGIN**

Handheld CNC Router 6.6 kg Ø 3 mm, Ø 6 mm and engraving 10'000-26'000 min<sup>-1</sup> Z-Travel: 43mm Workpiece size: Unlimited

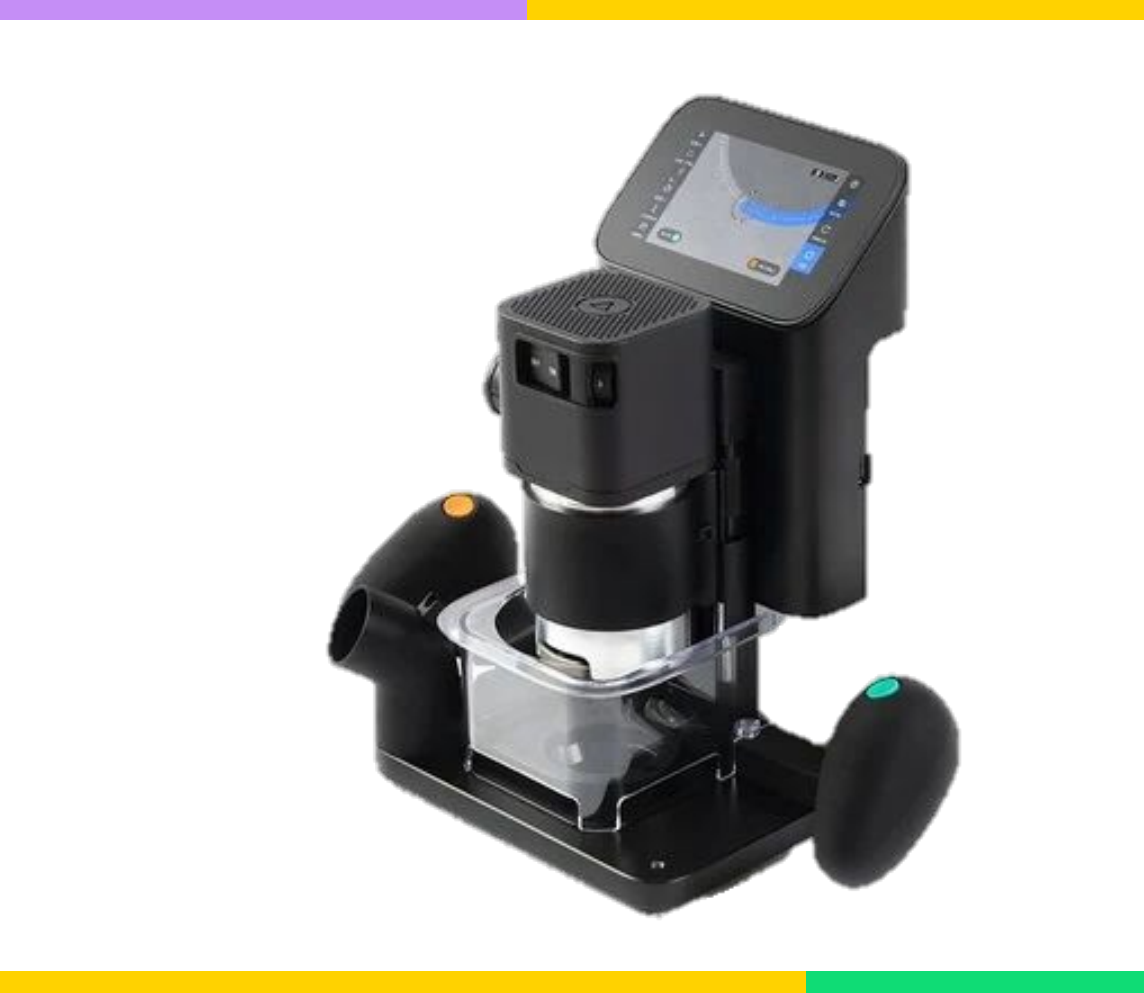

### SAFETY RULES

- Make sure your workpiece is secured
- Do not change tools when spindle is moving
- Never touch moving spindle
- Always keep your hands away from the moving spindle
- No towels near moving parts
- No measuring or marking when machine is running
- Only clean the machine when turned off
- Never change the safety systems

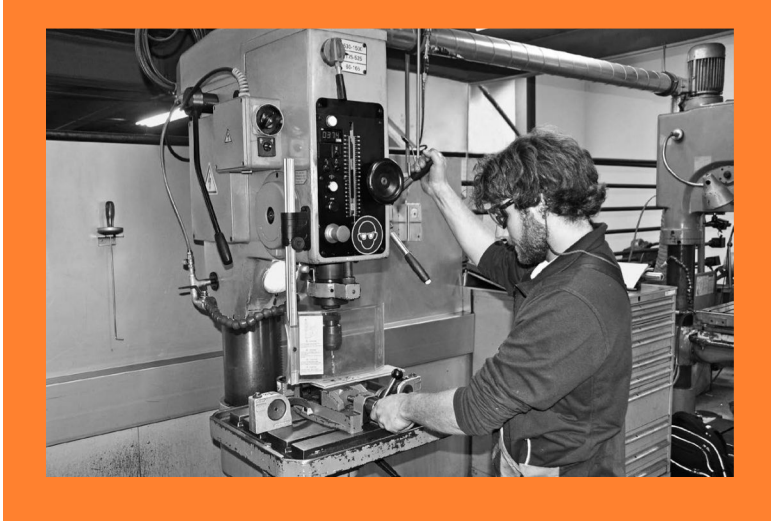

- Safety goggles
- No baggy clothing
- No open hair
- No jewellery (Including watches and rings)
- No gloves

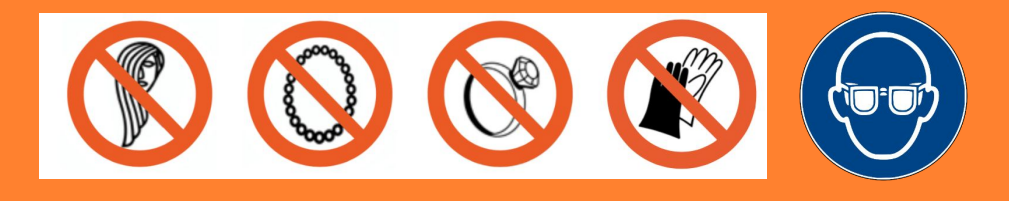

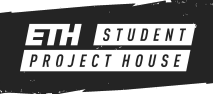

#### TERMS

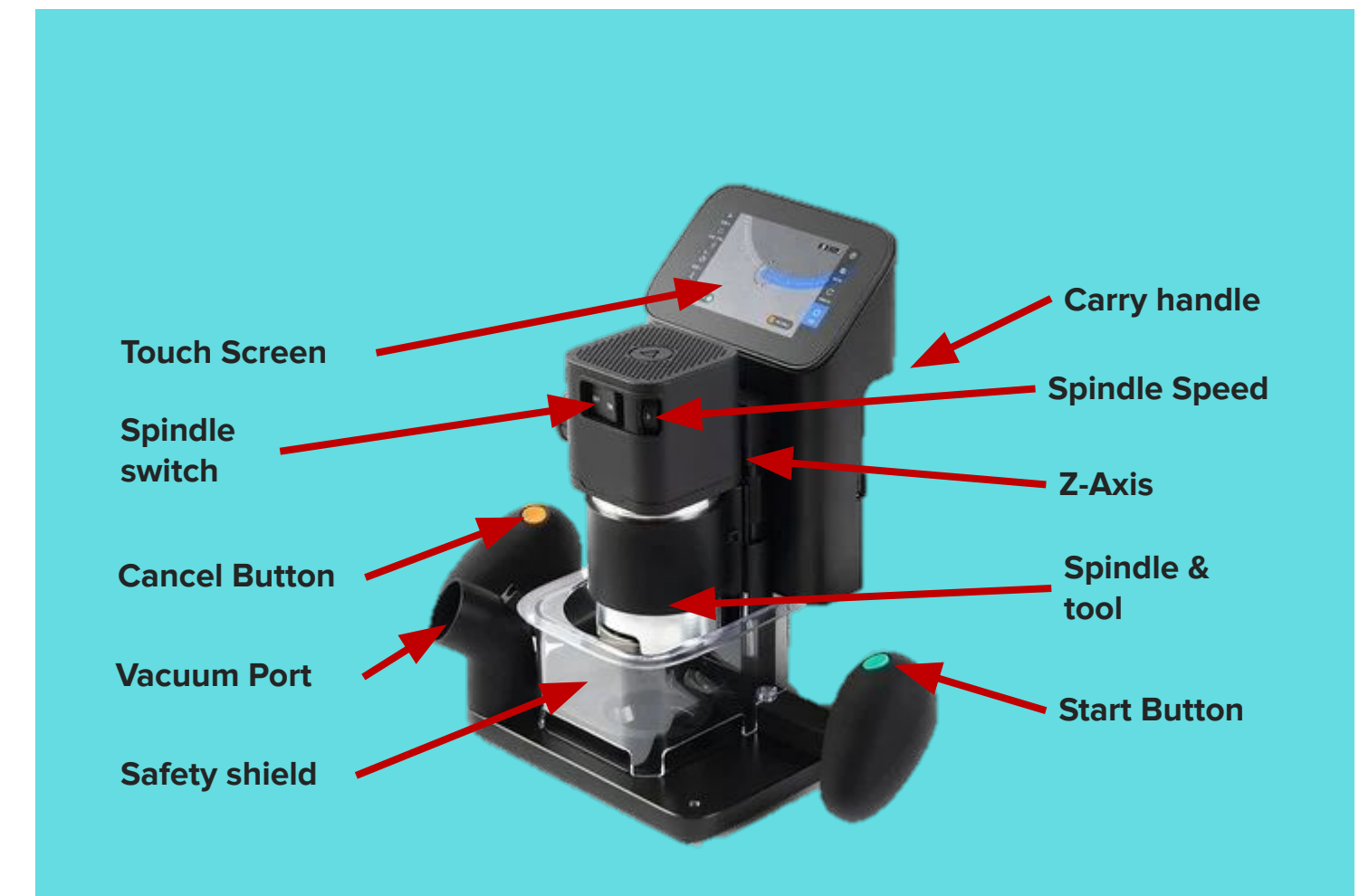

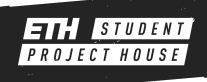

# TOOLS

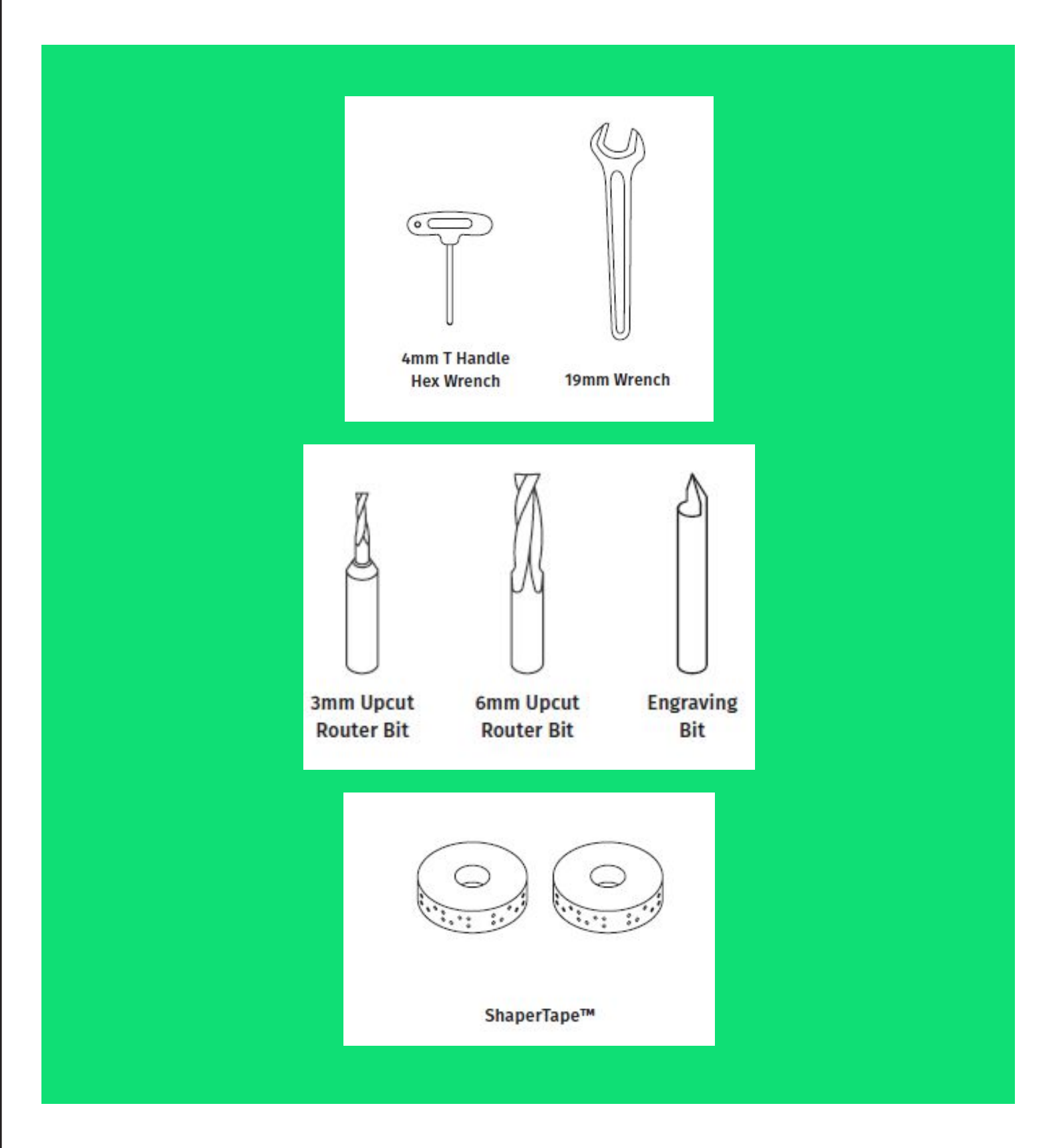

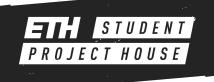

#### WORKPIECE HOLDING

#### **Shaper workstation**

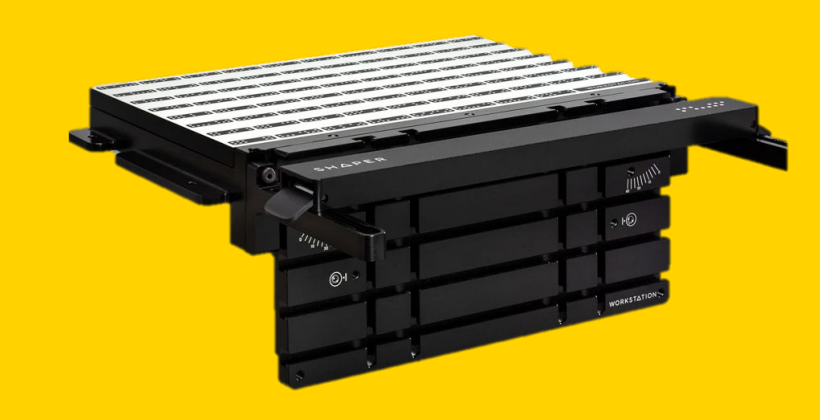

#### **Fixed Plate**

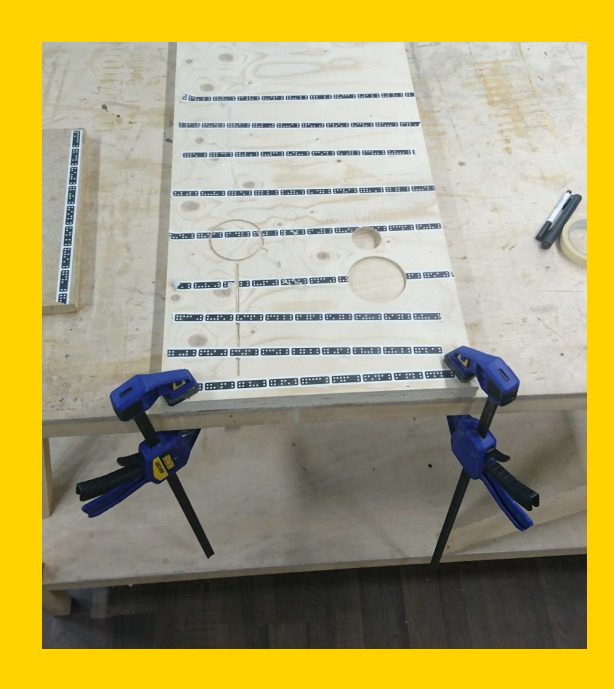

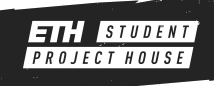

#### PREPARING THE WORKSPACE

- Lay down shapertape on the work piece; The strips don't need to be parallel.
- Distance between strips should not exceed 8 cm.
- Only apply shapertape on the same plane as your cut surface!
- Origin will operate correctly, as long as enough shapertape is in the field of view of the camera.
- It doesn't matter if there is shapertape beneath the spindle itself.
- Origin will not operate correctly if there is **no** shapertape on the camera field.

• Origin will not operate correctly if there is **not enough** shapertape on the camera field.

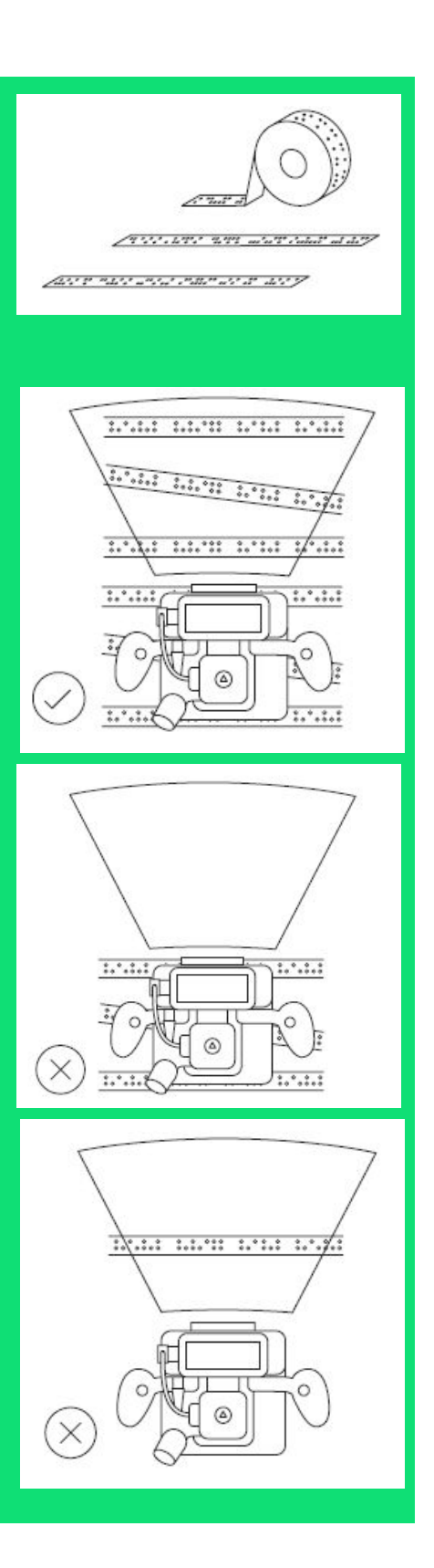

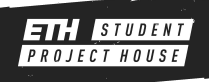

## **PREPARING THE WORKPIECE**

- Make sure to fix your workpiece securely to the table
- Use a minimum of TWO clamps
- Make sure the clamps will not get in your way while cutting

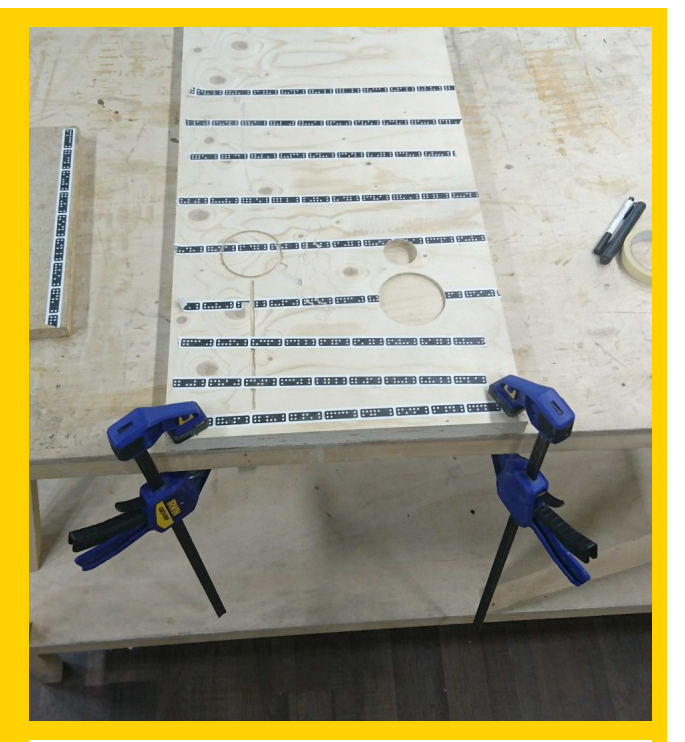

• If you want to do a through-cut, place a spoil board beneath your workpiece

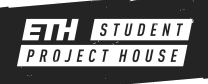

## **SCANNING THE WORKSPACE**

- Press [SCAN] on the right of the screen.
- Press [NEW SCAN] on the left and then [START SCAN].
- Move the router over your workpiece, do not tilt or lift it.
- Try to capture as much of the shapertape as possible as well as your work piece.
- Press FINISH when you are done.

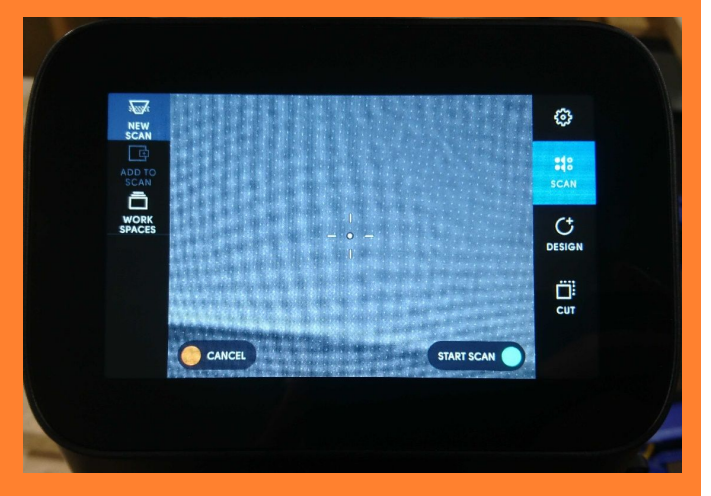

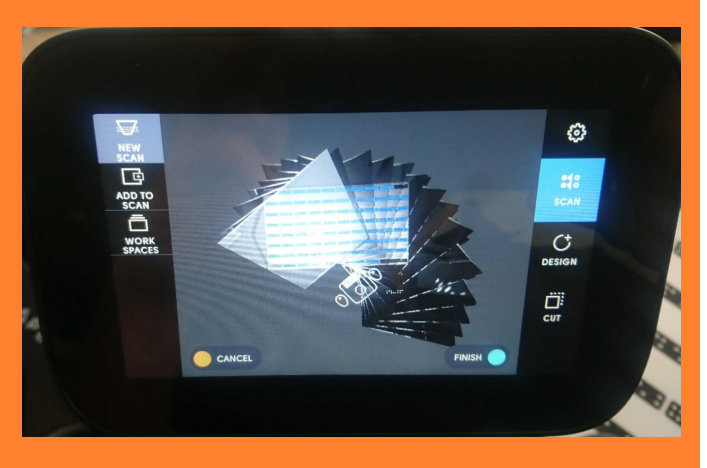

- The router will switch to the Design tab.
- To zoom out, tap the screen twice.

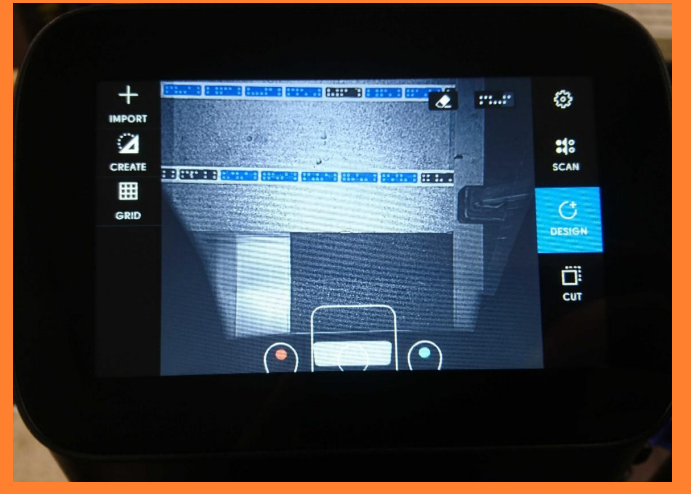

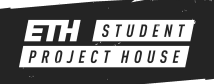

# PLACING A GRID (OPTIONAL)

- The grid makes it easier to place objects.
- Press [GRID] on the left, then [NEW].
- The router will ask you to set the depth of the bit, check that the size of your bit matches the size shown on the left.
- Move the router to a place where the bit has clearance beneath it.
- Use the red and green buttons to raise and lower the bit until it can make sufficient contact with the edge
- Move the bit to the edge and touch it.
  No force is needed! Just touch the edge ever so slightly.
- Press the green button to confirm your first probe
- Repeat for the 2nd and 3rd probe, be careful not to bump the bit while moving!

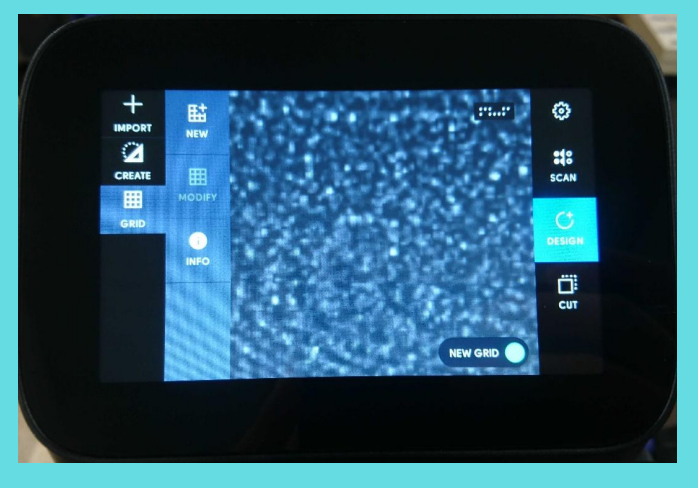

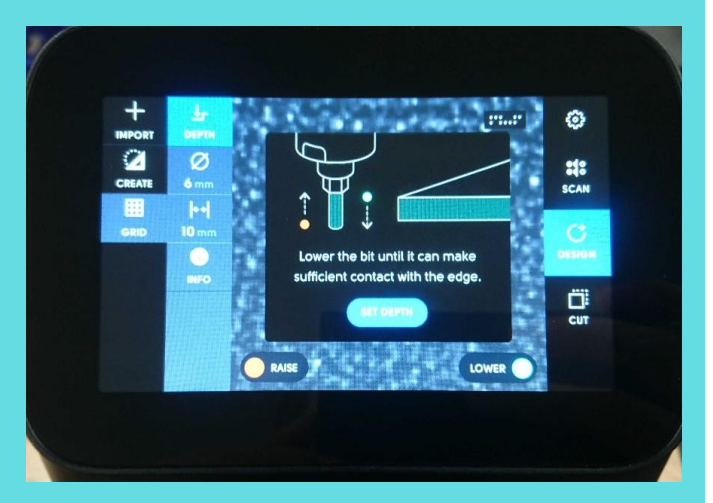

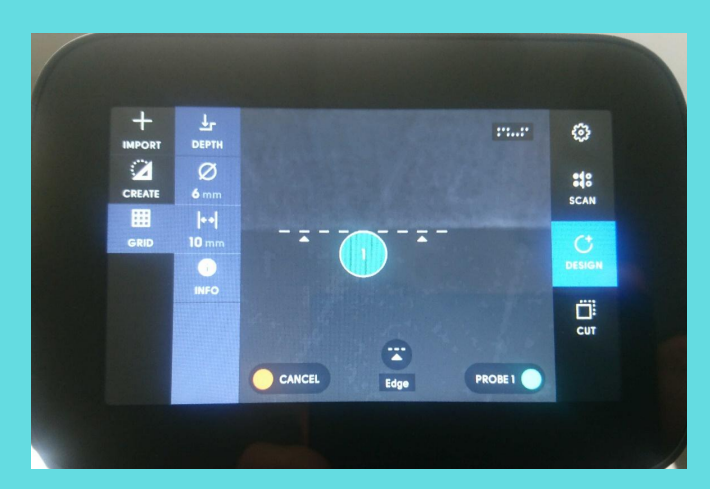

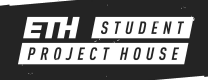

### PLACING THE DESIGN

- Use the buttons on the left to either insert an object or draw a basic shape.
- Double tapping the screen will change the zoom.
- If you import an object you can scale and rotate it.
- To place it press the green button.

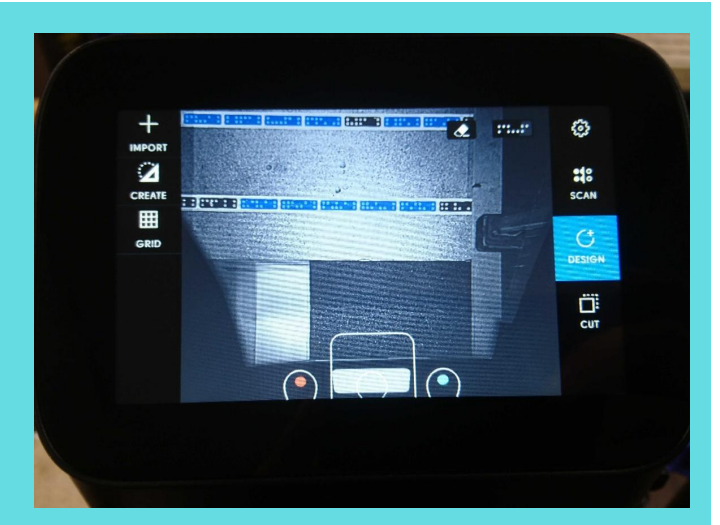

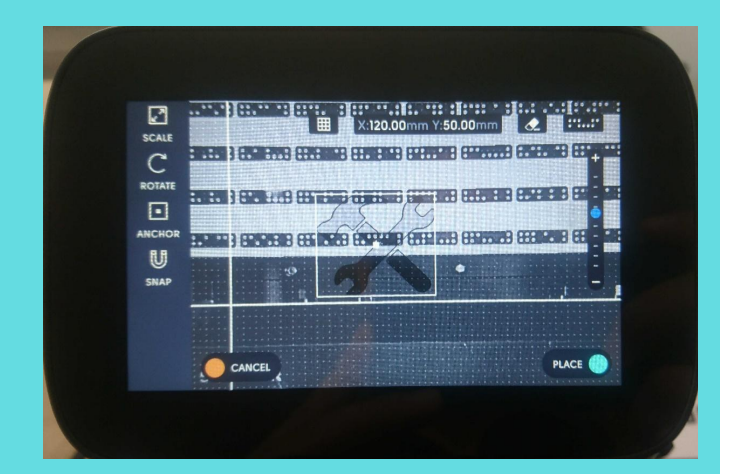

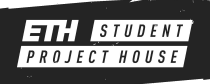

# **REMOVING THE SPINDLE**

- Unplug the spindle
- Loosen the hex screw on the right side of the machine (  $\frac{1}{2}$  turn should be enough).
- Carefully remove the spindle.

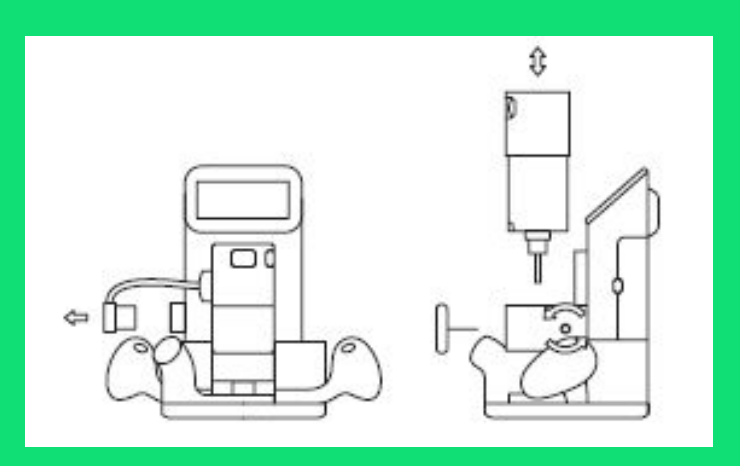

## **CHANGING ROUTER BITS**

- Press to collet lock (a) while loosening (1) or tightening (2) the collect locking nut
  (b) with the 19 mm wrench.
- Do not overtighten the collet locking nut.

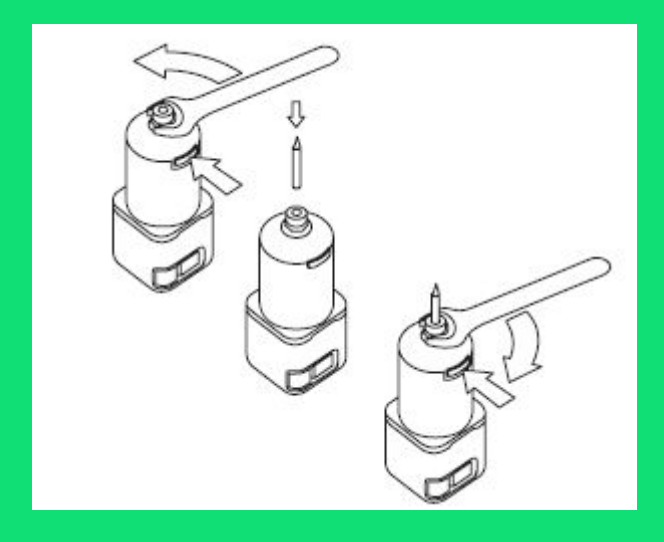

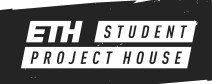

## CUTTING

- In the cutting tab your design lines are green.
- The router shows the cutting path in grey.
- The moving dotted line shows the direction of cutting.

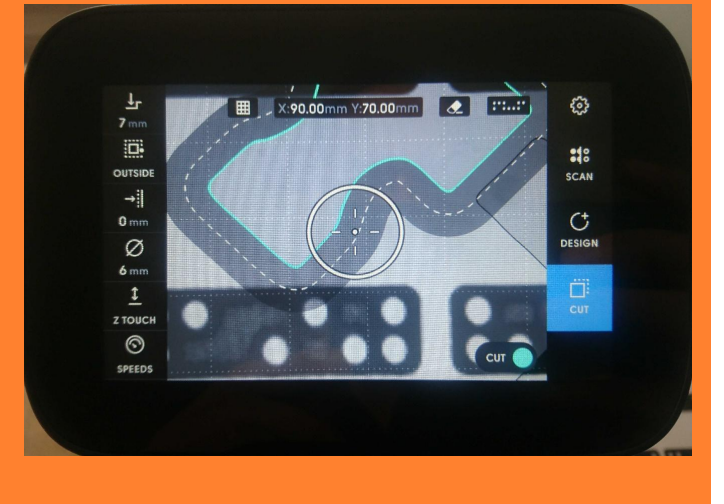

/ Depth

- Set the desired cutting depth; Maximum cutting depth for a single pass is equal to the diameter of the routing bit.
- Choose whether you want to cut inside, outside or on the design line
- Set the desired offset.
- Choose the right bit size
- Press Z TOUCH to zero the Z-Axis.

Cut type Offset X:90.09mm Y:70.00mm 3 Ŧ 7 mm SCAN DUTSI →Ì Ø z touc  $\odot$ SPEEDS Zeroing Bit size

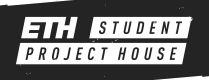

## CUTTING

- Always perform a Aircut before the real cut.
- This is done by setting the cutting depth to "Aircut" and taking out the router bit; **DO NOT** turn on the spindle.
- Get used to the router this way.

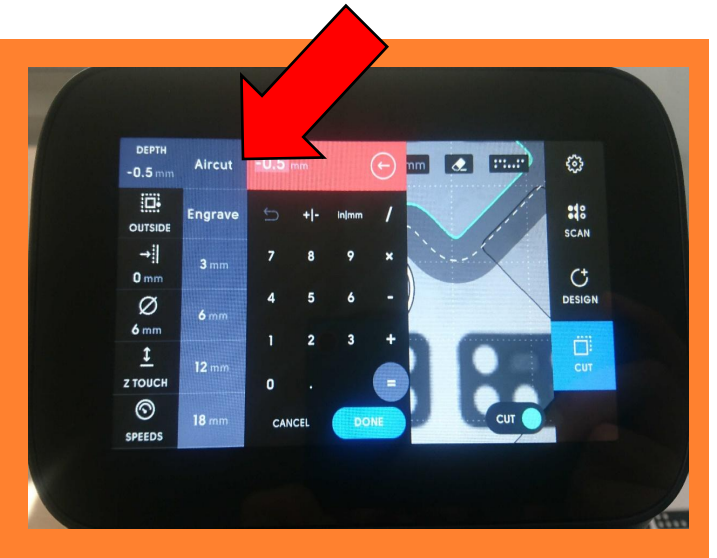

- Move the cutting circle over the line you want to cut and press the green button.
- Move the router along the dotted line.
- The cutting progress will be shown in a blue overlay.

• Press the orange button after you finished your cut.

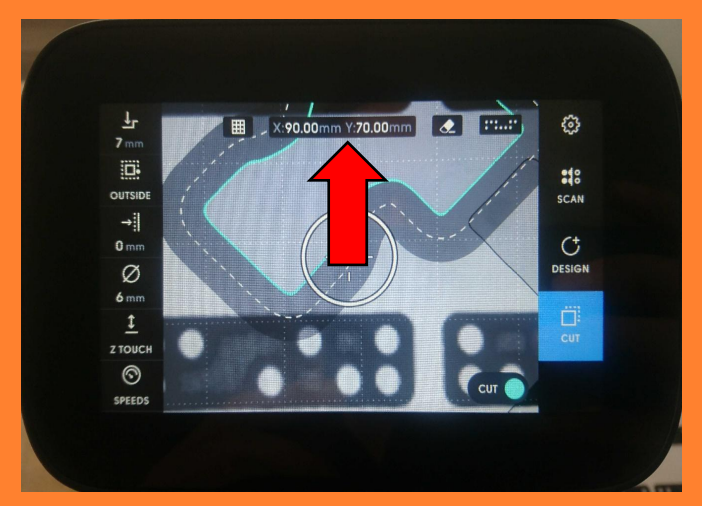

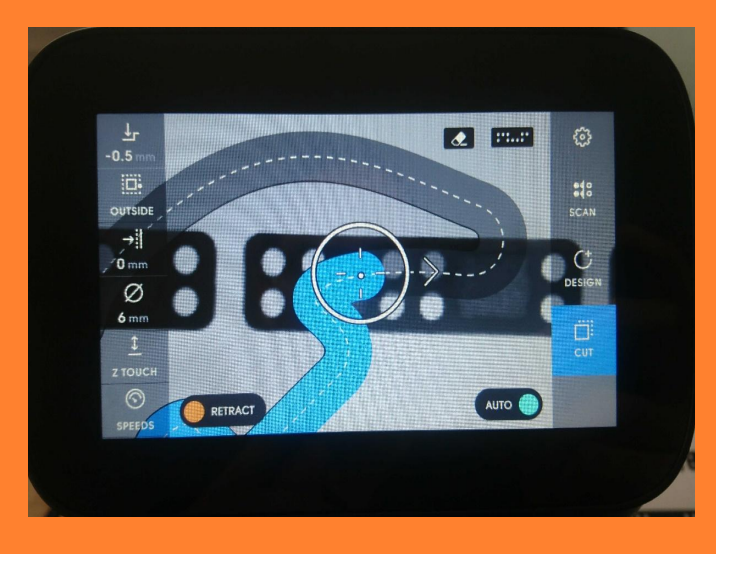

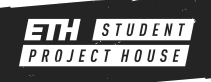

## **CUTTING CHECKLIST**

- Right depth?
- Right cutting type?
- Offset?
- **Right bit diameter?**
- Did you do a Z-Touch after changing the router bit?
- Did you perform a successful aircut?
- Connect the vacuum and turn it on
- Turn on the spindle
- Start cutting

## SAFETY RULES

- Make sure your workpiece is secured
- Do not change tools when spindle is moving
- Never touch moving spindle
- Always keep your hands away from the moving spindle
- No towels near moving parts
- No measuring or marking when machine is running
- Only use the machine on flat planar surfaces
- Only clean the machine when turned off
- Never change the safety systems

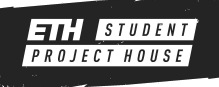